## Panduan VPN L2TP Universitas Brawijaya

## Pengaturan VPN L2TP Pada iPhone

Untuk membuat koneksi VPN L2TP pada iPhone silahkan masuk ke menu Settings.

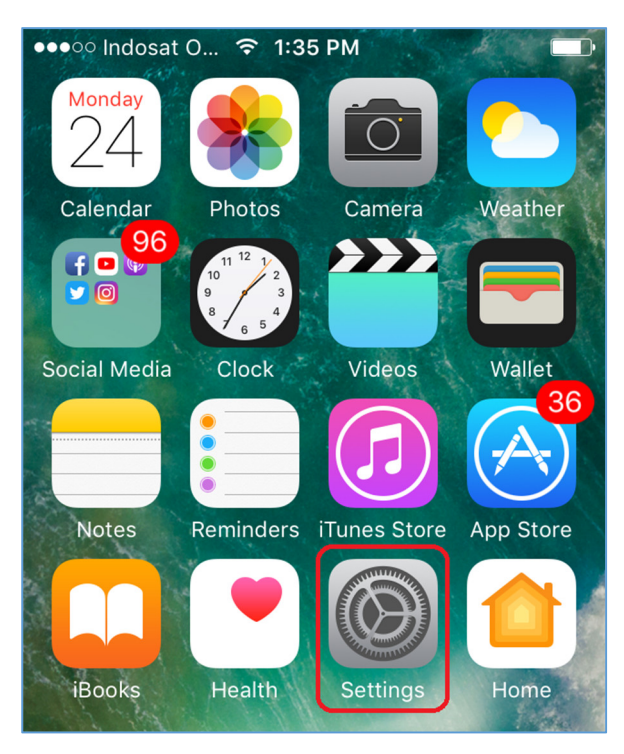

Kemudian ketuk General.

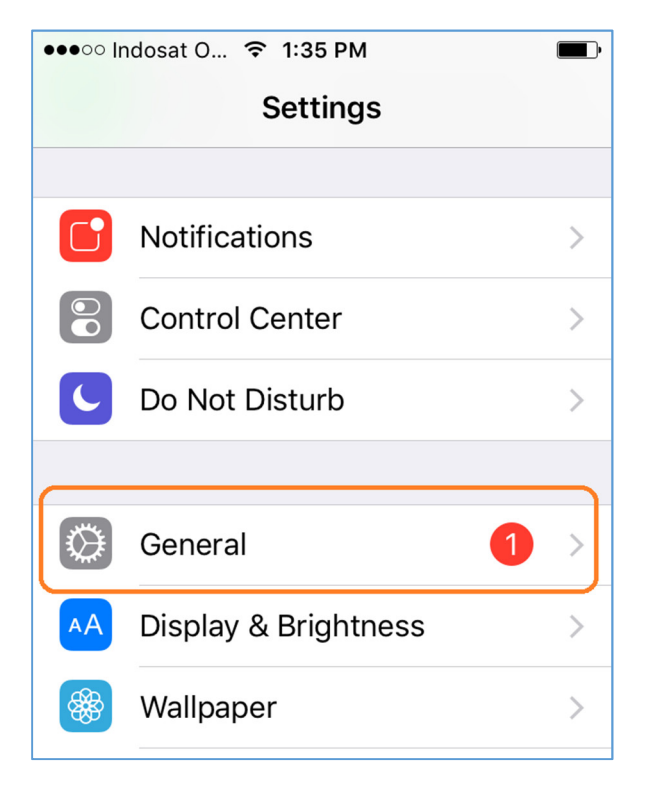

Selanjutnya ketuk VPN.

| ●●●○○ Indosat O 훅 1:35 | PM            | • |
|------------------------|---------------|---|
| Settings Generation    | eral          |   |
| Date & Time            |               | > |
| Keyboard               |               | > |
| Language & Region      |               | > |
| Dictionary             |               | > |
|                        |               |   |
| iTunes Wi-Fi Sync      |               | > |
| VPN                    | Not Connected | > |
|                        |               |   |

Kemudian ketuk Add VPN Configuration.

| ●●●○○ Indosat O 🗢 1:35 PM   |  |  |
|-----------------------------|--|--|
| <b>〈</b> General <b>VPN</b> |  |  |
|                             |  |  |
| Add VPN Configuration       |  |  |
|                             |  |  |

Selanjutnya ketuk **Type** untuk memilih jenis VPN-nya. **VPN UB yang tersedia untuk Mac dan iPhone** adalah jenis L2TP.

| ••••○ Indosat O 중 1:36 PM |              |            |   |
|---------------------------|--------------|------------|---|
| Cancel Ac                 | dd Configura | ation Don  | e |
|                           |              |            |   |
| Туре                      |              | IKEv2      | > |
| Description               | Required     |            |   |
| Server                    | Required     |            |   |
| Remote ID                 | Required     |            |   |
| Local ID                  |              |            |   |
| AUTHENTICATION            |              |            |   |
| User Auther               | ntication    | Username 🔅 | > |
| Username                  | Required     |            |   |
| Password                  | Ask Every    | Time       |   |

Untuk itu pilih saja **L2TP** kemudian ketuk tanda **<** untuk kembali.

| ●●●○○ Indosat O 🗢 1:36 PM | <b>D</b> |
|---------------------------|----------|
| Add Configuration Type    |          |
|                           |          |
|                           |          |
| IKEv2                     |          |
| IPSec                     |          |
|                           |          |
| L2TP                      | ~        |
| L                         |          |
|                           |          |

Kemudian pada **Description** ketik nama VPN-nya (nama terserah Anda, pada contoh diberi nama VPN UB L2TP supaya lebih mudah). Pada server ketik **vpn.ub.ac.id** dan pada **Account** masukkan nama akun BAIS Anda termasuk pada **Password**-nya. Pada **Secret** ketik **tikub**. Kemudian aktifkan **Send All Traffic** supaya semua lalu-lintas internet menggunakan koneksi VPN tersebut dan ketuk **Done**.

| ●●●○○ Indosat Oo. | ᅙ 1:37 PM    |            |
|-------------------|--------------|------------|
| Cancel            | VPN UB L2TP  | Done       |
| Туре              |              | L2TP       |
|                   |              |            |
| Description       | VPN UB L2T   |            |
| Server            | vpn.ub.ac.id | _          |
| Account           | gungwe       | _          |
| RSA SecurlE       | )            | $\bigcirc$ |
| Password          | •••••        | _          |
| Secret            | ••••         |            |
| Send All Tra      | ffic         |            |
| PROXY             |              |            |
| Off               | Manual       | Auto       |

Selanjutnya, untuk terhubung ke VPN silahkan ketuk Status supaya menjadi hijau (connected).

| ●●●●○ Indosat Oo 중 1:41 PM |               |  |  |
|----------------------------|---------------|--|--|
| < General                  | VPN           |  |  |
| VPN CONFIGURATIONS         |               |  |  |
| Status                     | Not Connected |  |  |
|                            |               |  |  |
| VPN UB L<br>Unknown        | .2TP (i)      |  |  |
|                            |               |  |  |
| Add VPN Configuration      |               |  |  |

Berikut statusnya ketika sedang menghubungkan.

| ●●●○○ Indosat Oo 죽    | 1:41 PM 😤 💷 |  |  |
|-----------------------|-------------|--|--|
| 🕻 General             | VPN         |  |  |
| VPN CONFIGURATIONS    |             |  |  |
| Status                | Connecting  |  |  |
|                       |             |  |  |
| VPN UB L2<br>Unknown  | TP (j       |  |  |
|                       |             |  |  |
| Add VPN Configuration |             |  |  |

Berikut statusnya jika sudah berhasil terhubung (connected).

| ●●●○○ Indosat Oo 夺 | 1:41 PM  | VPN |
|--------------------|----------|-----|
| < General          | VPN      |     |
|                    |          |     |
| VPN CONFIGURATI    | ONS      |     |
| Status             | Connecte | ed  |
|                    |          |     |
| VPN UB L2          | TP       | i   |
|                    |          |     |
| Add VPN Config     | guration |     |

Untuk memutuskan koneksi cukup ketuk lagi Status-nya supaya menjadi Not Connected.